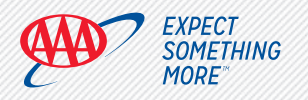

## My AAA Account Creation Instructions (Members with Insurance)

## 🕙 AAA Mobile App

#### **Create your My AAA Account**

- $\cdot$  Download/update the AAA Mobile App from your app store
- Enter your zip code Accept Terms & Conditions, select Continue
- Select Create New Account

Z

Δ

 $\cdot\,$  Enter all requested information and Submit

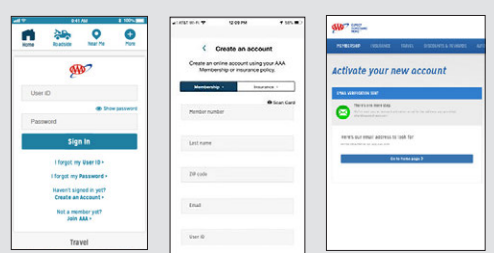

Select the Membership tab to fill out your information.

### You will receive an email that contains an activation link

Use the link to confirm your email so you can access My AAA Account. After receiving your email confirmation, go back to the App to login.

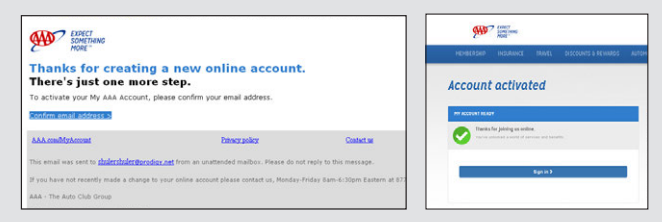

 To access the Insurance Self-Service features
 Once logged in, from the AAA Mobile App home screen select AAADrive.

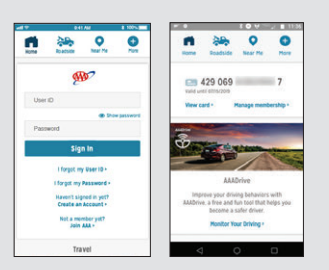

### Select Policy Type (Auto, Home, PUP)

-Enter your Policy Number as it appears on your billing statement and select Register Now. The page will refresh to show your registered policy and you can now view and use self-service options available for that policy. If you have additional policies to register. Select Register Now and repeat the process.

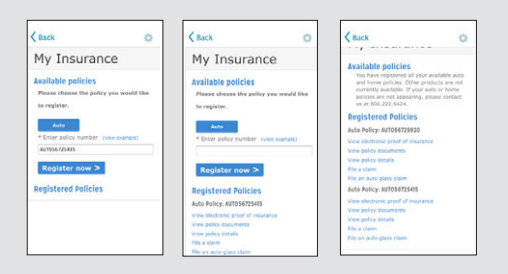

## AAA.com Desktop/Tablet

#### Create your My AAA Account

Go to AAA.com. On the AAA home page, select Sign In (top right corner)
 Select Create New Account

| Star Star Star                   | Sold in cases                                                                                                    | M7 =                        | lars i fastis da             |
|----------------------------------|----------------------------------------------------------------------------------------------------|-----------------------------|------------------------------|
| HONELESED INCOMES TRADS DISCOVER | IS & REARINGS ANTOHONYS & STORENG COMPANY                                                                                                    | NUMERON OF OTHERS STATE     | LICCURT ATTACH MANNE CHACK'N |
| My AAA Account sian in           |                                                                                                    | Create a new My AAA Account |                              |
|                                  |                                                                                                    | State Among to be           | hight for exists             |
| ana na j                         | Walks always sport online<br>In all an extend of advance and advance and advance on the<br>even and matter and all as the second near presence of<br>read and matter and all an other.                                                                                                    | Barranet Travi              |                              |
| e 0                              | No manufalle<br>- Report institute inclusion unline<br>- Report sublish converse future                                                                                                    | Second vice (Expl           |                              |
| unit ( Lanuardi av ; no mitari   | <ul> <li>developmentsy that particular</li> <li>device model</li> <li>device traphic acid biologitary</li> </ul>                                                                                                    | Lative .                    |                              |
|                                  | Verantee     verantee     veranteeveranteeverante                                                                  | Provide a secol             |                              |
| Sector Course                    | <ul> <li>No dente</li> <li>Walte nere far yau</li> </ul>                                                                                                    |                             |                              |
| print in E                       | We we wante applies to improve the investity of our<br>video provide the focus and wellike the type in pro-<br>video and we can be focus and the type result on<br>a type of the type of the type of the type of the<br>provideo of the type of the type of the type of the<br>provideo of the type of the type of the type of the<br>provideo of the type of the type of the type of the<br>provideo of the type of the type of the type of the<br>provideo of the type of the type of the type of the<br>provideo of the type of the type of the type of the type of the<br>provideo of the type of the type of the type of the type of the<br>provideo of the type of the type of the type of the type of the<br>provideo of the type of the type of the type of the type of the<br>provideo of the type of the type of the type of the type of the<br>type of the type of the type of the type of the type of the<br>type of the type of the type of the type of the type of the<br>type of the type of the type of the type of the type of the<br>type of the type of the type of the type of the type of the type of the<br>type of the type of the type of the type of the type of the<br>type of the type of the type of the type of the type of the type of the<br>type of the type of the type of the type of the type of the type of the<br>type of the type of the |                             |                              |
|                                  | If you need hits involves or assessing your active                                                                                                    |                             |                              |

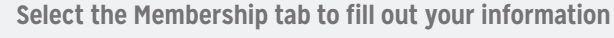

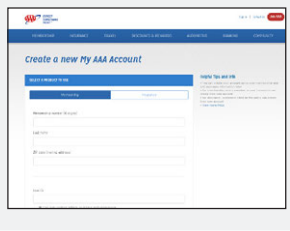

You will receive an email that contains an activation link

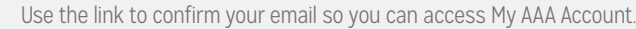

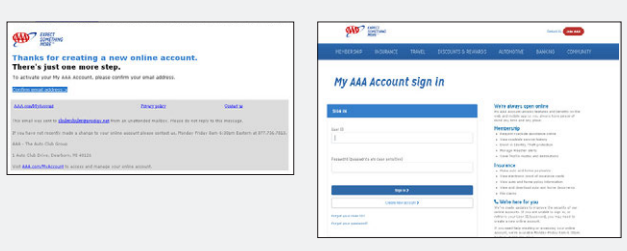

### Δ

5

To access the Insurance Self-Service features

-Select policy type (Auto, Home, PUP) -Enter your Policy Number as it appears on your billing statement and select Register Policy

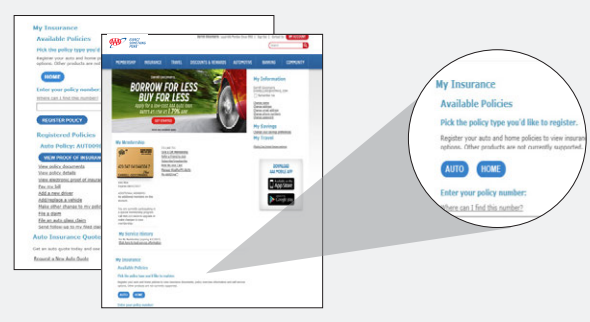

### Once a policy is registered

you will see your MY ACCOUNT screen and you will immediately be able to view your insurance self-service options. If you have additional policies to register, select policy type, Enter Policy Number and select Register Policy.

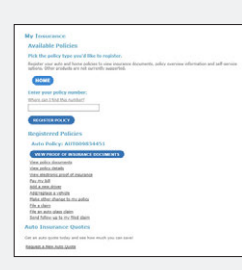

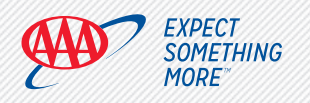

## My AAA Account Creation Instructions (Non-members with Insurance)

# 🅙 AAA Mobile App

#### Create your My AAA Account

- · Download/Update the AAA Mobile App from your app store
- Enter your Zip Code

Δ

- $\cdot\,$  Accept Terms & Conditions and select Continue
- Select Continue as Insurance-Only Customer
- · Enter all requested information and select Register

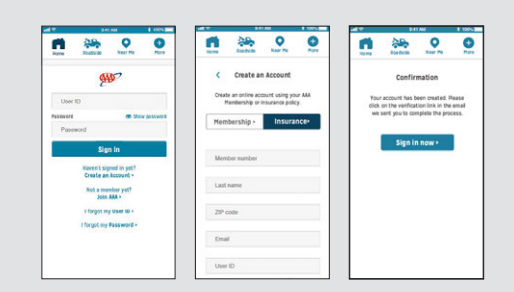

### You will receive an email that contains an activation link

Use the link to confirm your email so you can access My AAA Account. After receiving your email confirmation, go back to the App to login.

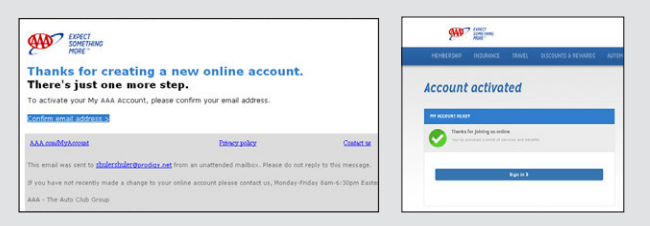

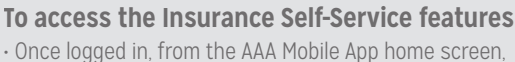

Once logged in, from the AAA Mobile App home screen, select *AAADrive*.

| 0-61                                          | -                 | 8 100-200                                                                                                    |             |           | 804           |         |
|-----------------------------------------------|-------------------|----------------------------------------------------------------------------------------------------|-------------|-----------|---------------|---------|
| Road Sales                                    |                   | 0                                                                                                    |             | Readicity | •<br>New 7%   | G       |
| <b>M</b>                                      | P                 |                                                                                                    | C.S         | 429 069   | -             | 7       |
|                                               |                   | - password                                                                                                   | View c      | ard •     | Manage mem    | bership |
| rord                                          |                   |                                                                                                    | -           | -         |               |         |
| Sign                                          | i în              |                                                                                                    | Ø.          | 1         | -             | -       |
| I forget my                                   | User ID+          |                                                                                                    | - Alexandre | -         | 1             |         |
| L for got my Password +                       |                   |                                                                                                    |             | AAA       | Drive         |         |
| Raven't signed in yet?<br>Create an Account + |                   | Improve your driving behaviors with<br>AAADrive, a free and fun tool that helps you<br>become a safer driver |             |           |               |         |
| Not a men<br>Join J                           | iber yet?<br>MA > |                                                                                                    |             | Monitor V | our Driving • |         |
| Trat                                          | rel :             |                                                                                                    |             |           | 0             |         |

**Select Policy Type** (Auto, Home, PUP). Enter your Policy Number as it appears on your billing statement and select Register Now. The page will refresh to show your registered policy and you can now view and use self-service options available for that policy. If you have additional policies to register, select Register Now and repeat the process.

| < Back                                             | 0                  | K Back                                                                        | 0                                                     | < Back                                                                                                    | 0                                                                                           |  |
|----------------------------------------------------|--------------------|-------------------------------------------------------------------------------|-------------------------------------------------------|----------------------------------------------------------------------------------------------------|---------------------------------------------------------------------------------------------|--|
| My Insurance                                       |                    | My Insura                                                                     | nce                                                   | Available policies                                                                                                    |                                                                                             |  |
| Available policies<br>Please choose the policy you | s would like       | Available policies<br>Please choose the po                                    | ilicy yau would like                                  | You have registered a<br>and home policies. Of<br>currently available. If<br>policies are not appea<br>us at 800.222.6424. | 6 your available auto<br>her products are not<br>your oxio or home<br>aring, please contact |  |
| Auto                                               |                    | Auto                                                                          |                                                       | Registered Policie<br>Auto Policy: AUT056725                                                                               | <b>PS</b><br>920                                                                            |  |
| AUTO56725415                                       |                    |                                                                               |                                                       | View electronic proof of i<br>View policy documents.<br>View policy details<br>File a man                                  | nourance                                                                                    |  |
| Registered Policies                                | Registered Policie | 5                                                                             | File an acto glass claim<br>Auto Policy: AUT054725415 |                                                                                                    |                                                                                             |  |
|                                                    |                    | Auto Policy: AU10567254<br>View electronic proof of in<br>View policy downers | 405<br>Insurance                                      | View policy documents<br>View policy documents<br>Fire a claim                                                             |                                                                                             |  |
|                                                    |                    | File a claim                                                                  |                                                       | File an axia glass claim                                                                                                   |                                                                                             |  |

### AAA.com Desktop/Tablet

#### Create your My AAA Account

• Go to AAA.com. On the AAA home page, select Sign In (located in the top right corner of AAA.com) • Select Create New Account

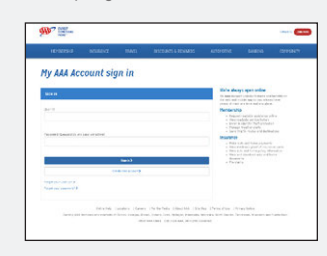

### Complete the fields below

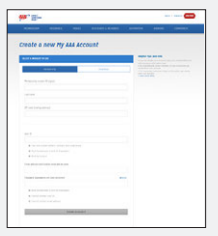

Click on the Insurance tab to fill out your Insurance information.

#### You will receive an email that contains an activation link

Use the link to confirm your email so you can access My AAA Account.

| Thanks for creating a new online account.<br>There's just one more step.<br>To attack one to your account, proceeding on your easy actions.                                                                                                    |            |                                   | States and a second                                                                                         | Terist 11                                                                                                    |
|----------------------------------------------------------------------------------------------------|------------|-----------------------------------|----------------------------------------------------------------------------------------------------|----------------------------------------------------------------------------------------------------|
|                                                                                                    |            |                                   | My AAA Account sign in                                                                                      | NAROS ALIGNATINE BANKING CONKLA                                                                                                    |
| And conflictement                                                                                                    | Descration | Salata                            | 501 M                                                                                                    | Write elways open online<br>If a wat Assess which have a with the first period                                                                                                    |
| The president and president the <u>challent before the president and the states</u> in the president and the president and |            |                                   | our tr                                                                                                    | send ans from out and any about <b>Method of Ship</b> * Kaland Credition another without     v Non-Antony     v Send of Shifting Productions     v Send of Shifting Productions                                                                                                    |
| 1 Auto Chill Drives, Developer, PE 41121                                                                                                    |            | Pessage (passages an cas inverse) | <ul> <li>Annuar baseline sizes</li> <li>Taxe Traffic makes and dedecations</li> <li>Discretifics</li> </ul> |                                                                                                    |
|                                                                                                    |            |                                   | (See a)                                                                                                    | <ul> <li>Roma auto inclusiona a protessa</li> <li>State auto inclusiona producti di accupation condu</li> <li>State auto discritturare pericipativa</li> <li>State auto discritturare pericipativa</li> <li>State auto discritturare pericipativa</li> <li>State auto discritturare discritturare</li> <li>State auto</li> </ul> |
|                                                                                                    |            |                                   | Correction and a little                                                                                     | C triebe nere for you                                                                                                    |

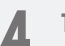

2

3

**To access the Insurance Self-Service features** •Select policy type (Auto, Home, PUP)

•Enter your Policy Number as it appears on your billing statement and select Register Policy

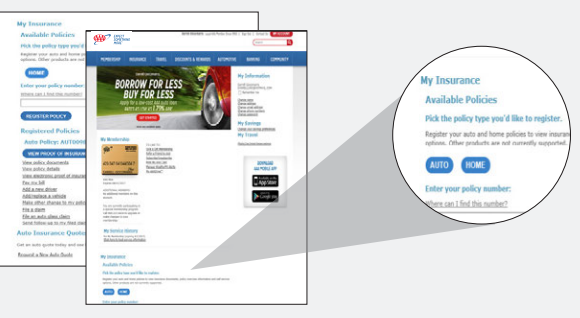

### Once a policy is registered,

you will see your MY ACCOUNT screen and you will immediately be able to view your insurance self-service options. If you have additional policies to register, select policy type, Enter Policy Number and select Register Policy.

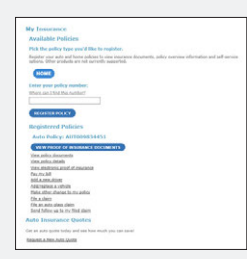

18-IN-0041 Rev. 8/18

Hosted on https://www.jeepzine.com/